【新規 ID 登録マニュアル】

※ユーザーID 作成のルールを【新規 ID 登録マニュアル】②に記載しています。 マニュアルに沿って以下のサイトから新規 ID 登録を行ってください。 https://hit-brc.sona-systems.com

①「アカウントを申請する」を選択する。

| BRC RESEARCH PARTICIPATION SYSTEM | アカウントを申請する                    |
|-----------------------------------|-------------------------------|
| ーザーID                             | パスワードをお忘れですか?                 |
| スワード                              | <b>[日本語</b> ]の場合は[English]に変更 |
| ログイン                              | して日本語画面でログイン                  |

②アカウント情報を下記のルールに沿って入力する。

- ・ユーザーID…ー橋 ID (一橋大学所属の方)
- ・ユーザーID…Email アドレスの@の前まで(学外の方)
- ・Email アドレス…ー橋大学のアドレス(一橋大学所属の方)
- ・生年月日…BRCの研究には**正確な入力が必要**
- ・コースの選択…一橋大学または学外者

| ログイン情報はアカウントの発行依頼後ただちにEmailで送信されますの<br>で、すぐにログインすることができます。詳細なログイン情報はEmailを<br>ご確認ください。迷惑メールフィルターを設定している場合、hithor-<br>admin@sona-systems.netからのEメールの受信を許可してください。シス<br>テム上このEメールアドレスからメールを送信する場合があります。 | アカウント情                             | 報                     |                                                      |
|----------------------------------------------------------------------------------------------------|------------------------------------|-----------------------|------------------------------------------------------|
| まだ使用されていないユーザーIDを選び、まだ被験者管理システムに登録されていないEmailアドレスを指定する必要があります。ユーザーIDは<br>割立文字までで、アルファベット効変字を含むことができます。このフォ<br>ームは実験参加者のみが使用します。研究者は、本システムによって自動的に作成されるアカウントを使用します。                                   | 姓<br>名                             | ー橋大学所属<br>学外の方は       | 属の方は <u><b>─橋 ID</b></u> を,<br>E <b>mail アドレスの</b> @ |
|                                                                                                    | 2-ザ-ID                             | <u>の前まで</u> をフ        | <u>(</u> л                                           |
|                                                                                                    | Emailアドレス<br>Emailアドレス 確認のため再入力    | ー橋大学所属<br><u>アドレス</u> | 属の方は <mark>一橋大学の</mark>                              |
|                                                                                                    | お誕生日<br>年 月 ▼ 日<br>コース<br>コースを選択する |                       |                                                      |
|                                                                                                    | アカウントの手                            | ŧ'n                   |                                                      |

| システムからのメッセージ:正常に処理され、ログイン情報をEmailで送信しまし<br>情報をご確認下さい。 | た。本システムにログインするためには、Emailに記されているログイン |
|-------------------------------------------------------|-------------------------------------|
| BRC RESEARCH PARTICIPATION SYSTEM                     | アカウントを申請する                          |
| [English]<br>ユーザーID<br>ノ(スワード                         | パスワードをお忘れですか?                       |
| ログイン                                                  |                                     |

③プライバシーポリシーの同意

- ・メールに送られてきたユーザーID とパスワードを入力し、ログイン
- ・「実験・調査参加者/プライバシーに関する方針」の日本語訳はウェブサイトに添付
- ・プライバシーポリシーを一読し、内容に同意する場合は、「はい」を選択

| 実験・調査参加者/プライバシーに関する方針                                                                                                    |
|----------------------------------------------------------------------------------------------------|
| 重要: システムを使用するには、規約を読み、承認する必要があります。<br>2月2370歳む                                                                                                    |
| 参加者の保護およびプライバシー保護に関する方針についての重要<br>なお知らせ                                                                                                    |
| This website complies with various privacy and data protection rules and is governed by European Union regulations covering human subject research<br>and data privacy. It complies with the OECD Guidelines on the Protection of Privacy and the European Union Directive on Data Protection. Please read<br>the information below carefully, and contact the person listed in the Contact Information of this notice for more information. |
| 上記の文章を読み、内容に同意しますか?                                                                                                    |
|                                                                                                    |

④事前スクリーニング

・「事前スクリーニングを開始する。」を押す

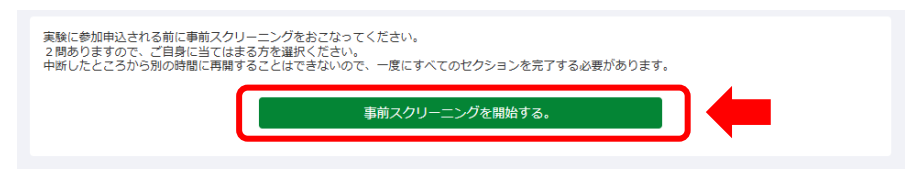

・2問とも選択したら「回答を記録する」を押す

| 質問セク            | ション                                                                |
|-----------------|--------------------------------------------------------------------|
| 以下の2問<br>このスクリ・ | がMRI実験参加者向けの事前スクリーニングの質問です。すべてに回答ください。<br>ーニングは一度完了したら、やり直しはできません。 |
| 1.              | あなたは女性ですか。<br>〇 はい、女性です。<br>〇 いいえ。                                 |
| 2.              | あなたの利き手は右手ですか。<br>しはい、右手です。 いいえ。                                   |
|                 | 回答を記録する                                                            |

- ・「事前スクリーニングを保存する」を押して登録完了
- ・引きつづき、「参加可能な研究を見る」より研究参加申請ができる
- ・または、後日ログインして研究参加申請をする

※BRC の参加者登録に際して、クレジット対象の実験がおこなわれるかは 担当の研究者へ直接お尋ねください。

| <b>システムからのメッセージ</b> :回答を記録しました。                                                                                                    |
|----------------------------------------------------------------------------------------------------|
| あなたの回答を以下にまとめました。回答の変更はここでのみ可能です。事前スクリーニングを保存した後は、回答の変更ができない可能性があります。変<br>更するには、回答をクリックして下さい。回答に不備がないようでしたら、事前スクリーニングを保存できます。<br>事前スクリーニングを保存する |
| 回答のまとめ                                                                                                    |
| • セクション1                                                                                                    |
| 以下の2間がMRI実験参加者向けの事前スクリーニングの質問です。すべてに回答ください。 このスクリーニングは一度完了したら、やり直しはでき<br>ません。                                                                   |
| <ul> <li>1. あなたは女性ですか。</li> </ul>                                                                                                    |
| ■ あなたの回答:いいえ。                                                                                                    |
| <ul> <li>2. あなたの利き手は右手ですか。</li> </ul>                                                                                                    |
| <ul> <li>あなたの回答:はい、右手です。</li> </ul>                                                                                                    |
|                                                                                                    |

以下のサイトから新規 ID 登録を行ってください。

https://hit-brc.sona-systems.com

【研究参加申請マニュアル】

ID 登録した以下のサイトから研究参加申請する。

https://hit-brc.sona-systems.com

①再ログイン

- ・日本語画面でログイン
- ・ユーザーID とパスワードを入力してログイン

| 🕸 HİAS                                           | - Ф. 7 Н. 6 Н. 7 К. 9 К. 9 К. 9 К. 9 К. 9 К. 9 К. 9 К   |
|--------------------------------------------------|---------------------------------------------------------|
| HIAS脳科学研究センター BRC                                | Research Participation System                           |
| BRC RESEARCH PARTICIPATION SYSTEM                | アカウントを申請する<br>パスワードをお忘れですか?                             |
| ノ(スワード                                           | [ <b>日本語</b> ]の場合は[ <b>English</b> ]に変更<br>して日本語画面でログイン |
| Ernall questions to ]<br>著作權 © 1997-20:<br>(10:1 | orcinfo@ad.hit-u.ac.jp<br>25 Sona Systems Ltd.<br>2)    |

②参加可能な研究の一覧をみる。

・「参加可能な実験を見る」を押す

| # 研究 マイスケジュールとアクティビティ  |                                                            | マイプロフィール | ログアウト 🕒    |
|------------------------|------------------------------------------------------------|----------|------------|
|                        |                                                            |          | 一橋太郎 (参加者) |
| 研究への参加登録               | ∋後の予定                                                      |          |            |
| 参加可能な研究を見る 🛛           | ●今後の予定なし                                                   |          |            |
| マイスケジュールとアクティビティ       |                                                            |          |            |
| ◎ 参加予定の研究の詳細確認およびキャンセル |                                                            |          |            |
| ☆ 参加した研究を見る            |                                                            |          |            |
| マイプロフィール               |                                                            |          |            |
| ● パスワード変更              |                                                            |          |            |
| ▲ 連絡先の変更               |                                                            |          |            |
| ■ Emailアドレスの変更         |                                                            |          |            |
|                        |                                                            |          |            |
|                        | <u>@ad.hit-u.ac.jp</u><br><u>Systems Ltd.</u><br>一保護に関する方針 |          |            |

③参加を希望する研究を選択する。

- ・研究から選択…「参加可能な時間枠」か「研究に関する情報の研究名」を押す
- ・日付から選択…希望の日付を選択し、検索を押す

| 希研究 マイスケジュールとアクラ         | ティビティ                | マイプロフィール ログアウト 🕪      |
|--------------------------|----------------------|-----------------------|
|                          |                      | 一橋太郎 (参加者)            |
| 現在見ているページ: <b>すべての研究</b> |                      |                       |
|                          | 参加枠に空きがある研究を閲覧する     | 2025-02-18 (火曜日) 🔁 核索 |
| 參加可能                     | 研究に関する情報             | 要件                    |
| ■ 参加可能な時間枠               | テスト研究A               | 先に日付を選択する場合           |
| (2)参加可能な時間枠              | <b>テスト研究C</b><br>(¥) |                       |
| 研究を注                     | 選択する場合               |                       |

- ・研究の情報を一読し、登録参加とキャンセルの期限を確認
- ・「この研究の実施時間帯を閲覧する。」を押す

| 究の情報      |                                                                       |  |
|-----------|-----------------------------------------------------------------------|--|
|           |                                                                       |  |
| 研究名       | テスト研究A                                                                |  |
| 研究の種<br>類 | 標準 (実験)研究<br>これは実験室で実施される標準的な研究です。参加するには登録をして、選択した時間に指定された場所に行ってください。 |  |
| 謝礼        | ¥                                                                     |  |
| 所要時間      | 30 分間                                                                 |  |
| 詳細        | 詳細な説明                                                                 |  |
| 研究担当<br>者 | 研究者 01                                                                |  |
| 期限:       | 研究参加登録: 実施予定の24時間前<br>キャンセル: 16:30 (実施予定の前日)                          |  |
|           |                                                                       |  |

④カレンダーより参加希望の日時を選択する。

・「…」にはその他の時間帯がある

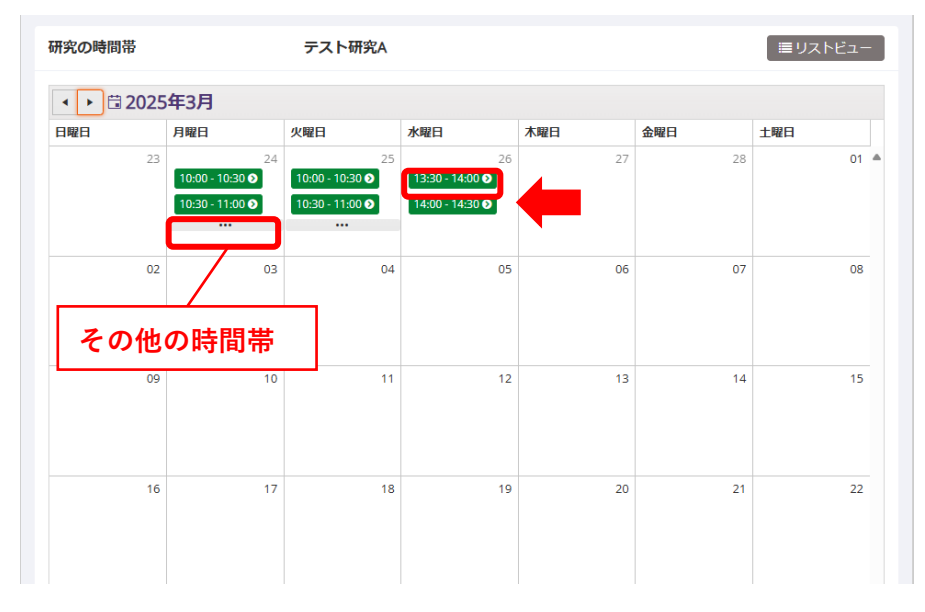

・「参加登録する」を押すと、参加登録完了のメールが届く

・両方のメールの受信設定をする

<hit-brc-admin@sona-systems.net>登録, キャンセルの確認メール<br/><br/>brc.info@ad.hit-u.ac.jp>前日の案内メール

| 分 研究 マイスケジョ                       | ユールとアクティビティ                                        | マイプロフィール         | ログアウト 🕒    |
|-----------------------------------|----------------------------------------------------|------------------|------------|
|                                   |                                                    |                  | 一橋 太郎 (参加者 |
| システムからのメッセージ:                     | 登録を完了するため、下の"登録"ボタンをクリックしてください。                    |                  |            |
| 登録を確認する                           |                                                    |                  |            |
| 研究名                               | テスト研究A                                             |                  |            |
| 日程                                | 2025-02-24 10:00 - 10:30                           |                  |            |
| 場所                                | MRI                                                |                  |            |
|                                   | 参加登録する                                             |                  |            |
|                                   |                                                    |                  |            |
| 質問がある場合は、研究担当者<br>注意:研究担当者はあなたをIC | ăまで連絡してください。<br>Dコードでのみ識別しますので、研究に参加したときにはIDコードを伝え | るようにして下さい。ロコードは以 | 下の通りです。    |
|                                   |                                                    |                  |            |

⑤研究参加登録を確認する。

- ・「マイスケジュールとアクティビティ」から確認可能
- 「キャンセルしますか?」からキャンセル可能

| 長:研究者は、        | IDコード ( のみであなたを調           | 矧します  | 。研究者との連絡や研究参加 | ロの際は、必ず | このコードを知 | らせてください。           |       |
|----------------|----------------------------|-------|---------------|---------|---------|--------------------|-------|
| 疧              | 時間                         | 場所    | クレジットの状況      | コース     | אכאב    | キャンセルしま            | すか?   |
| -スト研究A<br>1礼:¥ | 2025-02-24 10:00 - 10:30 🛗 | MRI   | 研究者からの配分待ち    | 学外者     |         | <b>* ‡</b> 7>t2111 | レますか? |
| 研究とは関係ないクレジット  |                            |       | 学外者           | これまでは   | 工取得済みの  |                    |       |
| 美施前日16:        | 30 まで参加登録のキャンセルを受け         | 付けていま | ŧす.           |         |         |                    |       |

⑥研究参加選定について

・研究者より参加応募者へ連絡がいきます。

・研究の詳細や当日の流れについては、研究者より直接説明があります。 ※時間を過ぎますと研究に参加できない場合があります。 ※その他の注意事項は、ウェブサイトをご確認ください。